# Configuración de correo

# iOS: iPhone (iOS 14 and later - IMAP)

A continuación se explicará cómo llevar a cabo la configuración de correo en 11 pasos rápidos. Utilice las imágenes como guía.

- En la pantalla de inicio, seleccione "Configuración / Ajustes"
- 2. Una vez en Configuración, busque y seleccione "Correo"

| Settings |                      |   |  |  |
|----------|----------------------|---|--|--|
|          |                      |   |  |  |
| •        | Passwords & Accounts | > |  |  |
|          | Mail                 | > |  |  |
| ۲        | Contacts             | > |  |  |
|          | Calendar             | > |  |  |
|          | Notes                | > |  |  |
|          | Reminders            | > |  |  |
|          | Voice Memos          | > |  |  |
|          | Phone                | > |  |  |
|          | Messages             | > |  |  |
|          | FaceTime             | > |  |  |
| 6        | Maps                 | > |  |  |
| $(\pm)$  | Compass              | > |  |  |
|          | Measure              | > |  |  |

3. Seleccione "Cuentas"

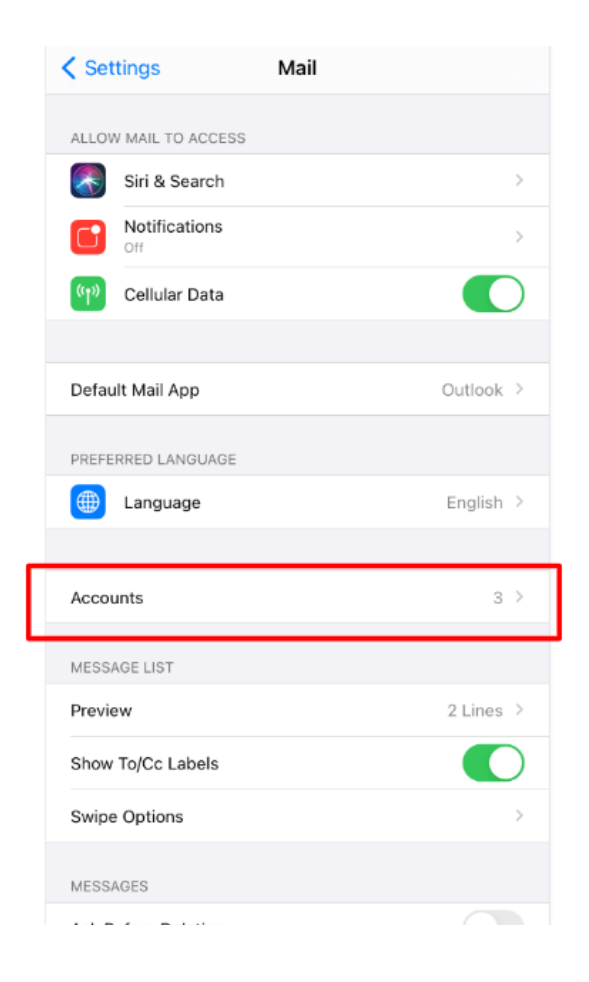

| ••••• AT&T 4G   | 5:50 PM  |        |
|-----------------|----------|--------|
| < Mail          | Accounts |        |
|                 |          |        |
| ACCOUNTS        |          |        |
| Account<br>Mail |          | >      |
| Add Account     |          | >      |
|                 |          |        |
| Fetch New Data  | 1        | Push > |
|                 |          |        |
|                 |          |        |
|                 |          |        |
|                 |          |        |
|                 |          |        |
|                 |          |        |
|                 |          |        |
|                 |          |        |
|                 |          |        |

4. Seleccione "Agregar cuenta"

5. Seleccione "Otro" (al final de la lista).

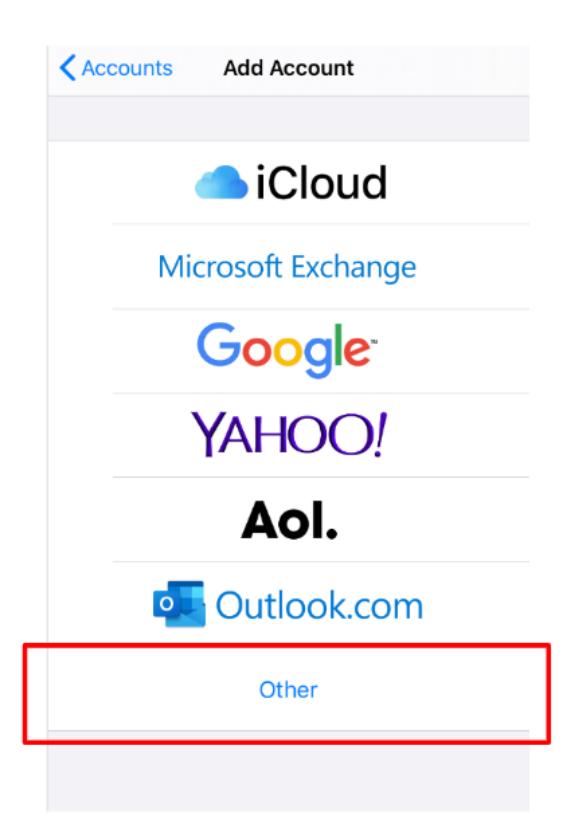

## 6. Seleccione "Agregar cuenta de correo"

| Add Account Other       |   |
|-------------------------|---|
| MAIL                    |   |
| Add Mail Account        | > |
| CONTACTS                |   |
| Add LDAP Account        | > |
| Add CardDAV Account     |   |
| CALENDARS               |   |
| Add CalDAV Account      | > |
| Add Subscribed Calendar | > |
|                         |   |
|                         |   |

**7.** A continuación deberá completar los campos con la siguiente información:

Nombre: Su nombre y apellido

**Correo:** En este campo debe escribi<u>r su</u> <u>dirección de correo electrónico.</u> En este instructivo se utiliza como ejemplo: soporte@pro-red.com

**Contraseña:** Contraseña de su correo electrónico

**Descripción:** No es obligatorio completar este campo.

8. Una vez completado los campos, seleccione "**Siguiente**"

| Cancel            | New Account Next          |  |  |  |  |
|-------------------|---------------------------|--|--|--|--|
|                   |                           |  |  |  |  |
| Name              |                           |  |  |  |  |
| Email             | Email soporte@pro-red.com |  |  |  |  |
| Password          |                           |  |  |  |  |
| Description       |                           |  |  |  |  |
|                   |                           |  |  |  |  |
|                   |                           |  |  |  |  |
|                   |                           |  |  |  |  |
|                   |                           |  |  |  |  |
| qwertyuiop        |                           |  |  |  |  |
|                   |                           |  |  |  |  |
| a s a i g n j k i |                           |  |  |  |  |

zxcvbnm 🗵

space

return

÷

.?123

9. Asegúrese de que la opción "IMAP" esté seleccionada, de no estarlo seleccione la misma como se muestra en la imagen.

**10.** Complete la información en los campos correspondientes:

#### Nombre: Su nombre y apellido

**Correo:** En este campo debe escribir su dirección de correo electrónico **Descripción:** No es obligatorio completar este campo.

#### Servidor correo entrante:

Nombre de host: secure.emailsrvr.com Nombre de usuario: su dirección de correo electrónico Contraseña: contraseña de su correo electrónico

## Servidor correo saliente:

Nombre de host: secure.emailsrvr.com Nombre de usuario: su dirección de correo electrónico Contraseña: contraseña de su correo electrónico

**Nota:** si en algún campo dice "opcional" debe completarlo igualmente, de no hacerlo no podrá enviar correos.

11. Selecciones Siguiente y luego "Guardar"

Su cuenta está lista para utilizar

| Cancel               | New Account        | Next |  |  |  |
|----------------------|--------------------|------|--|--|--|
| ІМА                  | •                  | POP  |  |  |  |
|                      |                    |      |  |  |  |
| Name                 |                    |      |  |  |  |
| Email                | soporte@pro-red.c  | om   |  |  |  |
| Description          |                    |      |  |  |  |
| INCOMING MAIL SERVER |                    |      |  |  |  |
| Host Name            | secure.emailsrvr.c | om   |  |  |  |
| User Name            | soporte@pro-red.c  | com  |  |  |  |
| Password             |                    |      |  |  |  |
| OUTGOING MAIL SERVER |                    |      |  |  |  |
| Host Name            | secure.emailsrvr.c | om   |  |  |  |
| User Name            | soporte@pro-red.c  | com  |  |  |  |
| Password             |                    |      |  |  |  |

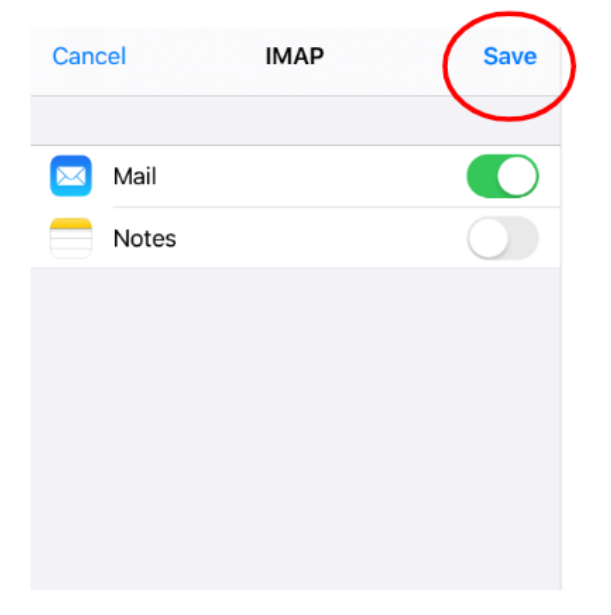